## 契約法人管理者

1-(2)-3

(2)利用者・業務情報登録/変更(メニュー画面)③契約法人限度額変更

| ጭ ኮፇፓ                                                                                                    | 夹约达入19颗<br>変更                                                                                                    | 利用伯·朱<br>登録/変                                                                                                    | 更                                                                                                    | 各種照会                                                                                                    |  |
|----------------------------------------------------------------------------------------------------|----------------------------------------------------------------------------------------------------|----------------------------------------------------------------------------------------------------|----------------------------------------------------------------------------------------------------|----------------------------------------------------------------------------------------------------|--|
| 利用者情報登録/変更 > 契約                                                                                                    | 口座情報変更 > 契約2                                                                                                    | 去人限度額変更 > 振;                                                                                                    | 込手数料参照/変更 >                                                                                                    | 間じる                                                                                                    |  |
| 契約法人名 (株)東:<br>前回口だすこ日時 2019年0                                                                                                    | 業様                                                                                                    | ご利用屋壁                                                                                                    |                                                                                                    |                                                                                                    |  |
| Eメールアドレス a@test.I                                                                                                    | bank                                                                                                    | 前回 2018年02<br>2回前 2018年02                                                                                                    | 月22日 11時05分34秒 管<br>月22日 10時27分51秒 管                                                                                                    | 理者<br>理者                                                                                                    |  |
|                                                                                                    |                                                                                                    | 3回前 2018年02                                                                                                    | 月22日 10時07分09秒 E                                                                                                    | Bグループ NO1                                                                                                    |  |
| 契約法人限度額額                                                                                                    | <b> </b>                                                                                                    | $\bigtriangledown$                                                                                                    |                                                                                                    | CIBMU                                                                                                    |  |
| 2015年11月11日11日11日11日11日11日11日11日11日11日11日11日1                                                                                                    | ~~<br>。<br>変更」ボタンを押してくだ;                                                                                                    | さい。                                                                                                    |                                                                                                    |                                                                                                    |  |
| 「ンライン限度額情報<br>ンライン限度額情報は半角数字                                                                                                    | で入力してください。                                                                                                    |                                                                                                    |                                                                                                    |                                                                                                    |  |
| オンライン問題の                                                                                                    | 一回単位の限度                                                                                                    | BRI                                                                                                    | 一日単位の限制                                                                                                    | 変類                                                                                                    |  |
|                                                                                                    | 契約法人単位                                                                                                    | 上限                                                                                                    | 契約法人單位                                                                                                    | 上限                                                                                                    |  |
| H14774/英格                                                                                                    | 円                                                                                                    | 100,000,000円                                                                                                    | 100,000,000 円                                                                                                    | 100,000,0                                                                                                    |  |
| 軍前登録振込限度額                                                                                                    | 円                                                                                                    | 100,000,000円                                                                                                    | 100,000,000 円                                                                                                    | 100,000,00                                                                                                    |  |
| ·小雨 (広安天)(志士)                                                                                                    |                                                                                                    |                                                                                                    |                                                                                                    |                                                                                                    |  |
| #うPRAIM #R16 #R<br>納限度額情報は半角数字で入力                                                                                                    | してください。★T0006                                                                                                    |                                                                                                    |                                                                                                    |                                                                                                    |  |
|                                                                                                    | 一回単位の限度額<br>契約法人単位 ▶■                                                                                                    |                                                                                                    | DWMAR                                                                                                    |                                                                                                    |  |
| 収納限度額                                                                                                    | 一回単位の限度<br>超約法 人 単位                                                                                                    | 額                                                                                                    | 一日甲位の限制                                                                                                    | 足額                                                                                                    |  |
| 収納限度額<br>調払込限度額                                                                                                    | 一回単位の限度<br>契約法人単位<br>99,999,999 円                                                                                                    | <b>颜</b><br>上限<br>999,999,999,997円                                                                                                    | -日単位の構成<br>契約法人単位<br>99,999,999 円                                                                                                    | E额<br>上限<br>999,999,999,99                                                                                                    |  |
| 収納限度額<br>調払込限度額<br>マアイル伝送限度額情報<br>ファイル伝送限度額情報                                                                                                    | ー 回単位の構成<br>契約法人単位<br>99,999,999 円<br>字で入力してください。                                                                                                    | <b>鼓</b><br><u>上開</u><br>999,999,999,997円                                                                                                    | □日申位の相違<br>契約法人単位<br>99,999,999 円                                                                                                    | ≰額<br>上限<br>999,999,999,999,9                                                                                                    |  |
| 取納限證額<br>調払込用度額<br>ファイル伝送限度額情報<br>ファイル伝送限度額情報は半魚数<br>ファイル伝送限度額                                                                                                    | - 田単位の構成<br>契約法人単位<br>99,999,999 円<br>字で入力1,てください。<br>契約法人単位                                                                                                    | ■<br>上限<br>999,999,999,997円<br>一回単位の限<br>E                                                                                                    | □日申位の相違<br>契約法人単位<br>99,999,999 円<br>99,599,999 円                                                                                                  | E款<br>上現<br>999,999,999,999,99<br>999,999,999,99<br>999,999,999,99<br>999,999,999,99<br>999,999,999,99<br>999,999,999,99<br>999,999,999,999,99<br>999,999,999,999,99<br>999,999,999,999,999,99<br>999,999,999,999,999,99<br>999,999,999,999,999,99<br>999,999,999,999,999,99<br>999,999,999,999,999,99<br>999,999,999,999,999,99<br>999,999,999,999,999,99<br>999,999,999,999,99<br>999,999,99<br>999,999,99<br>999,999,99<br>999,999,99<br>999,999,99<br>999,99<br>999,99<br>999,99<br>999,99<br>999,99<br>999,99<br>999,99<br>999,99<br>999,99<br>999,99<br>999,99<br>999,99<br>999,99<br>999,99<br>999,99<br>999,99<br>999,99<br>999,99<br>99 |  |
| 収納限度額<br>調払込用度額<br>マアイル伝送限度額情報<br>マイル伝送限度額情報<br>ファイル伝送限度額<br>高級し限度額<br>含額込限度額                                                                                                    | - 田単位の構成<br>契約法人単位<br>99,999,999 円<br>字で入力してください。<br>契約法人単位<br>1,000,0                                                                                                    | 上環<br>999,999,999,997円<br>一日単位の現在<br>1000,000 円                                                                                                    | - 1日中位の地<br>契約法人単位<br>99,999,999 円<br>5<br>2<br>2<br>2<br>2<br>2<br>2<br>2<br>2<br>2<br>2<br>2<br>2<br>2<br>2<br>2<br>2<br>2<br>2                  | LPR                                                                                                    |  |
| <ul> <li>収納用度額</li> <li>二アイル伝送限度額情報</li> <li>フイル伝送限度額情報</li> <li>ファイル伝送限度額</li> <li>ファイル伝送限度額</li> <li>合価込用度類</li> </ul>                                                                                                    | - 田単位の構成<br>契約法人単位<br>99,999,999 円<br>字で入力してください。<br>契約法人単位<br>1,000,0<br>500,0                                                                                                    |                                                                                                    | - 日中位の時間<br>契約法人単位<br>99,999,999 円<br>93<br>1<br>2<br>3<br>3<br>1<br>二<br>限<br>一<br>上限                                                             | LMR<br>999,999,999,999,9<br>1,000,000,0<br>500,000,0                                                                                                    |  |
| 収納用近線<br>(調払込用度線<br>マイル伝送限度額情報<br>フィル伝送限度額情報<br>ファイル伝送限度額<br>(報告販込限度額<br>45販込限度額<br>(1)                                                                                                    | - 日単位の構成<br>契約法人単位<br>99,999,999 円<br>字で入力してください。<br>契約法人単位<br>1,000,0<br>500,0<br>500,0                                                                                                    |                                                                                                    | - 日中位の時間<br>契約法人単位<br>99,999,999 円<br>95,999,999 円<br>1<br>2<br>2<br>2<br>2<br>2<br>2<br>2<br>2<br>2<br>2<br>2<br>2<br>2<br>2<br>2<br>2<br>2<br>2  | L IN<br>999,999,999,999,99<br>1,000,000,00<br>500,000,00<br>500,000,00                                                                                                    |  |
| 収納環度額<br>調払3項度額<br>マイル伝送限度額情報<br>マイル伝送限度額情報<br>マイル伝送限度額<br>情報に半色数<br>ファイル伝送限度額<br>(1)<br>(1)<br>(1)<br>(1)<br>(1)<br>(1)<br>(1)<br>(1)                                                                                                    | - 日単位の構成<br>契約法人単位<br>99,999,999 円<br>字で入力してください。<br>契約法人単位<br>1,000,0<br>500,0<br>500,0                                                                                                    |                                                                                                    | - 日中位の時<br>契約法 単位<br>99,999,999 円<br>99, <b>999,999</b> 円                                                                                          | L MA<br>999,999,999,999,99<br>1,000,000,00<br>500,000,00<br>100,000,00                                                                                                    |  |
| 収納用近額<br>調払込用度額<br>アイル伝送限度額情報<br>アイル伝送限度額情報<br>ファイル伝送限度額<br>「ののののののののののののののののののののののののののののののののののの                                                                                                    | <ul> <li>一目単位の構成</li> <li>契約法人単位</li> <li>99,999,999&lt;</li> <li>甲</li> <li>(字で入力してください。</li> <li>契約法人単位</li> <li>1,000,0</li> <li>500,0</li> <li>500,0</li> <li>100,0</li> <li>200,0</li> </ul>                                         |                                                                                                    | - 日中位の地域<br>契約法人単位<br>99,999,999 円<br>95,999,999 円                                                                                                 | L RR<br>999,999,999,999,999,9<br>1,000,000,0<br>500,000,0<br>500,000,0<br>100,000,0<br>500,000,0                                                                                                    |  |
| 収納現度額 編誌33項度額<br>マアイル伝送限度額情報<br>フイル伝送限度額情報<br>フイル伝送限度額<br>なかれん 、 現度額<br>会価 、 現度類<br>会価 、 、 現度額<br>に 、 、 、 、 、 、 、 、 、 、 、 、 、 、 、 、 、 、                                                                                                    | <ul> <li>一目単位の構成</li> <li>契約法人単位</li> <li>99,999,999</li> <li>甲</li> <li>(学で入力してください、</li> <li>契約法人単位</li> <li>1,000,0</li> <li>500,0</li> <li>500,0</li> <li>100,0</li> <li>200,0</li> </ul>                                             |                                                                                                    | - 日中位の知<br>契約法人単位<br>99,999,999 円<br>93 上限                                                                                                    | <b>LPR</b><br>999,999,999,999,9<br>1,000,000,0<br>500,000,0<br>100,000,0<br>500,000,0                                                                                                    |  |
| 取納用度額<br>調払3用度額<br>マイル伝送限度額情報<br>マイル伝送限度額情報<br>マイル伝送限度額情報<br>マイル伝送限度額<br>会振32周度額<br>会振32周度額<br>会振32周度額<br>会振32周度額<br>会振32周度額<br>会振32周度額<br>会振32周度額<br>会振32周度額<br>会振32周度額<br>会振32周度額<br>会振32周度額<br>会振32周度額<br>会振32周度額<br>会振32周度額<br>会振32周度額<br>会振32周度額<br>会振32周度額<br>会振32周度額<br>会振32周度額<br>会振32周度額<br>会振32周度額<br>会振32周度額<br>会振32周度<br>会振32周度<br>会振32周度<br>会振32周度<br>会振32周度<br>会振32周度<br>会振32周度<br>会振32周度<br>会振32周度<br>会振32周度<br>会振32周度<br>会振32周度<br>会振32周度<br>会振32周度<br>会振32周度<br>会振32周度<br>会振32周度<br>会振32周度<br>会振32周度<br>会振32周度<br>会振32周度<br>会振32周度<br>会振32周度<br>会振32周度<br>会振32<br>会振32周度<br>会振32周度<br>会振32<br>会振32周度<br>会振32<br>会振32<br>会加度<br>会加度<br>合加度<br>合加度<br>合加度<br>合加度<br>合加度<br>合加度<br>合加度<br>合加度<br>合加度<br>合加度<br>合加度<br>合加度<br>合加度<br>合加度<br>合加度<br>合加度<br>合加度<br>合加度<br>合加度<br>合加度<br>合加度<br>合加度<br>合加度<br>合加度<br>合加度<br>合加度<br>合加度<br>合加度<br>合加度<br>合加度<br>合加度 | <ul> <li>一目単位の構成</li> <li>契約法人単位</li> <li>99,999,999</li> <li>第</li> <li>学で入力してください。</li> <li>契約法人単位</li> <li>1,000,0</li> <li>500,0</li> <li>500,0</li> <li>500,0</li> <li>100,0</li> <li>200,0</li> <li>200,0</li> <li>200,0</li> </ul> | ま<br>上欄<br>999,999,999,997円<br>一日単位の規<br>1000,000 円<br>1000,000 円<br>1000,000,000,000 円<br>1000,000,000 円<br>1000,000,000,000,000,000,000,00                 | - 日中位の時<br>契約よ4年位<br>99,999,999 円<br>93                                                                                                    | <b>LPR</b><br>999,999,999,999,9<br>1,000,000,0<br>500,000,0<br>500,000,0<br>500,000,0                                                                                                    |  |
| 取納用度額<br>二 二 二 二 二 二 二 二 二 二 二 二 二 二 二 二 二 二                                                                                                     | <ul> <li>一日単位の構成</li> <li>契約法人単位</li> <li>99,999,999 円</li> <li>字で入力してください。</li> <li>契約法人単位</li> <li>1,000,0</li> <li>1,000,0</li> <li>500,0</li> <li>500,0</li> <li>100,0</li> <li>200,0</li> <li>200,0</li> <li>200,0</li> </ul>        | ま<br>・ 一 回単位の報題<br>を<br>100,000 円<br>100,000 円<br>100,00 | 2013年4日<br>2013年4日<br>99,999,999<br>円<br>201<br>201<br>日<br>日<br>日<br>日<br>日<br>日<br>日<br>日<br>日<br>日<br>日<br>日<br>日<br>日<br>日<br>日<br>日<br>日<br>日 | L RR<br>999,999,999,999,94<br>1,000,000,0<br>500,000,0<br>100,000,0<br>500,000,0                                                                                                    |  |
| 取納限證額  (2)  (2)  (2)  (2)  (2)  (2)  (2)  (2                                                                                                    | - 日申位の構成<br>契約法人単位<br>99,999,999 円<br>(字で入力してください)、<br>契約法人単位<br>1,000,0<br>500,0<br>500,0<br>100,0<br>200,0                                                                                                    | ま<br>・ 一日単位の死に ま<br>000,000 円<br>000,000 円<br>000,000 円<br>000,000 円<br>000,000 円<br>200,000 円<br>200,000 円  |                                                                                                    | L RR<br>999,999,999,999,94<br>1,000,000,0<br>500,000,0<br>100,000,0<br>500,000,0                                                                                                    |  |
| 取納税返額<br>調払込税成額<br>マイル伝送限度額情報は半単数<br>フイル伝送限度額情報は半単数<br>フイル伝送限度額<br>高合振込税度額<br>自転込税度額<br>自転込税度額<br>自転込税度額<br>総合正法特税成額<br>総合正法特税成額<br>2010年1000000000000000000000000000000000                                                                                                    | - 日時位の構成<br>契約法人単位<br>99,999,999 円<br>学で入力してください、<br>契約法人単位<br>1,000,0<br>500,0<br>100,0<br>200,0<br>要です。お間違えないように、                                                                                                    |                                                                                                    |                                                                                                    | L RN<br>999,999,999,999,99<br>1,000,000,00<br>500,000,00<br>100,000,00<br>500,000,00                                                                                                    |  |
| 取納環避額<br>(2) (7) (7) (7) (2) (2) (2) (2) (2) (2) (2) (2) (2) (2                                                                                                    | - 日単位の構成<br>契約法人単位<br>99,999,999 円<br>空で入力してください、<br>契約法人単位<br>1,000,0<br>500,0<br>100,0<br>200,0<br>200,0<br>型です。お間違えないようにご                                                                                                    |                                                                                                    |                                                                                                    | L HR<br>999,999,999,999,99<br>1,000,000,0<br>500,000,0<br>100,000,0<br>500,000,0                                                                                                    |  |
| 取納期度額 (27イル伝送限度額情報 27イル伝送限度額情報 27イル伝送限度額情報 27イル伝送限度額情報 27イル伝送限度額情報 (45歳込限度額 (55成納入限度額 (55成納入規度額 (55成納入規度額 (55成納入規度額 (55成納入規度額 (55成納入規度額 (55成納入規度額 (55成納入規度額 (55成納入規度額 (55成納入規度額 (55成納入規度額 (55,000,000,000,000,000,000,000,000,000,                                                                                                    | - 日単位の構成<br>契約法人単位<br>99,999,999 円<br>字で入力してください、<br>契約法人単位<br>1,000,0<br>500,0<br>100,0<br>200,0<br>要です。お間違えないようにご<br>リフトウェアキーポ<br>記えた場合、当該IDをロックし<br>DIC入力してください。                                                                       |                                                                                                    | - 14™420₩3<br>1933,244<br>99,999,999 F<br>20<br>20<br>20<br>20<br>20<br>20<br>20<br>20<br>20<br>20<br>20<br>20<br>20                               | LTR 999,999,999,999,990                                                                                                    |  |

「利用者・業務情報登録/変更」を押す 「契約法人限度額変更」を押す

## ①【契約法人限度額変更】の表の空欄に金額を入力する ②【契約法人確認暗証番号】を入力する ③「変更」を押す

## 1-(2)-3

## (2)利用者·業務情報登録/変更(メニュー画面)③契約法人限度額変更

| 契約法人限度額変更完了  СІВМИБІ4    |              |              |                |              |  |  |  |
|--------------------------|--------------|--------------|----------------|--------------|--|--|--|
| (株)京葉 様<br>契約法人限度額の変更を完了 | しました。        |              |                |              |  |  |  |
| オンライン限度額情報               |              |              |                |              |  |  |  |
| オンライン限度額                 | 一回単位の限度額     |              | 一日単位の限度額       |              |  |  |  |
|                          | 契約法人単位       | 上限           | 契約法人単位         | 上限           |  |  |  |
| 振替限度額                    | 円            | 100,000,000円 | 100,000,000円   | 100,000,000円 |  |  |  |
| 事前登録振込限度額                | 円            | 100,000,000円 | 100,000,000円   | 100,000,000円 |  |  |  |
| 都度指定振込限度額                | 円            | 10,000,000円  | 10,000,000円    | 10,000,000円  |  |  |  |
| ファイル伝送限度額情報              |              |              |                |              |  |  |  |
|                          | 一回単位の限度額     |              |                |              |  |  |  |
| ファイル伝送限度額                | 契約法人単位       |              | 上限             |              |  |  |  |
| 総合振込限度額                  | 1,000,000円   |              | 1,000,000,000円 |              |  |  |  |
| 給与振込限度額                  | 500,000,000円 |              | 500,000,000円   |              |  |  |  |
| 貸与振込限度額                  | 500,000,000円 |              | 500,000,000円   |              |  |  |  |
| 地方税納入限度額                 | 100,000,000円 |              | 100,000,000円   |              |  |  |  |
| 預金口座振替限度額                | 200,000,000円 |              | 500,000,000円   |              |  |  |  |

契約法人限度額変更が完了する